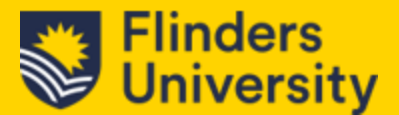

# 6.0 Managing Contacts

This module covers:

- Contacts (managing)
- Relationships & Sub Grids
- Creating Cases

## 6.1 Contacts

#### **Contacts screen Navigation**

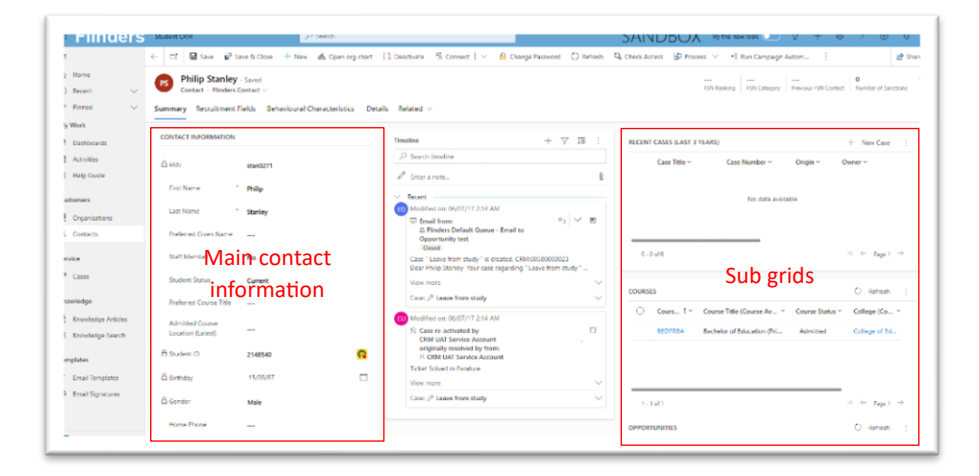

In the Main Contact Information window,

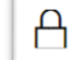

Padlock icon indicates "read only" fields as this data has been set by other systems.

Note: If you come across a Personal Email in the Main Contact information window, which starts with an @symbol, please do not modify this is used by ISA applications.

*Admitted Course Location (Latest)* – This is a new field and data is derived from the Student Management System

## 6.2 Relationships & Sub grids

Sub grids are related records. These are related records to what we are looking at. In each of the sub-grid windows

- 1. Click on the Ellipsis
- 2. Select 'See associated records.'

|     | + New Case             | : |
|-----|------------------------|---|
| Ö   | Refresh                |   |
| [0] | Run Report             | > |
| ₽   | See associated records |   |

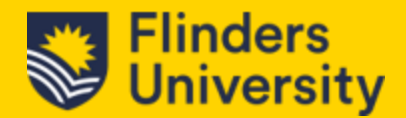

3. This will expand the view to display any records that are associated with the contact.

#### 6.2.1 The Related area

| Go back | ilip Stanley - Saved<br>atact · Flinders Contact | ~                           |         |                                                    |
|---------|--------------------------------------------------|-----------------------------|---------|----------------------------------------------------|
| Summary | Recruitment Fields                               | Behavioural Characteristics | Details | Related $\checkmark$                               |
| CONTACT | INFORMATION                                      |                             | •       | Timeline                                           |
| ₿ FAN   | stan0                                            | 271                         |         | <ul> <li>Search tin</li> <li>Enter a no</li> </ul> |

- 1. Click the Chevron next to Related.
- 2. You'll need to scroll down the list to find Related Service

| Related - Service |
|-------------------|
|                   |

3. Select Cases.

Note: there are multiple selections when you click on the Chevron. They relate to the different relationships e.g. Related–common, Related-Sales, etc. and will show different data or results.

## 6.2.2 Courses

In the Courses sub-grid window

- 1. Click on the Ellipsis
- 2. Select 'See associated records.'
- 3. The courses associated with the student will now be displayed.

| PS               | Philip Stanle<br>Contact · Flinder           | ty - Saved<br>rs Contact ∨                       |                                                      |                 |
|------------------|----------------------------------------------|--------------------------------------------------|------------------------------------------------------|-----------------|
| Sumi             | mary Recruitmer                              | nt Fields Behavioural C                          | Characteristics Details Courses Related $\vee$       |                 |
|                  |                                              |                                                  |                                                      |                 |
| 网                | Show Chart 🖒                                 | Refresh 🗐 Run Rep                                |                                                      |                 |
| 深<br>C(          | Show Chart 心<br>ourse Associat               | Refresh 🖩 Run Rep                                |                                                      |                 |
| تھ<br><b>C</b> ر | Show Chart (신<br>OURSE ASSOCIAt<br>Student ~ | Refresh I Run Res<br>red View ~<br>Course Code ~ | Course Title (Course Availability) ~ Course Status ~ | College (Course |

a. If you have any personal views, you can click on the Chevron to bring them up.

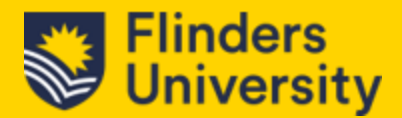

## 6.2 Creating a Student Case

- 1. Find the student's contact information in **Contacts.**
- 2. Double click on the student record
- 3. In the recent cases Sub grid window, click on + New Case

| RECENT     | CASES (LAST 3 YEA | ARS)          |          | + New Case | ÷ |
|------------|-------------------|---------------|----------|------------|---|
| $\bigcirc$ | Case Title ~      | Case Number ~ | Origin ~ | Owner ~    |   |
|            |                   |               |          | -          |   |

4. Fill in the details in the quick create form e.g., Case Title, Origin, Area, etc.

| Customer                      | * | 🛛 Philip Tan           |  |
|-------------------------------|---|------------------------|--|
| Course Location               |   | Bedford Park           |  |
| Case Title                    | * |                        |  |
| Assign to Others              | * | Philip Tan (Available) |  |
| Major/Minor<br>Specialisation |   |                        |  |
| Topics                        |   |                        |  |
| Origin                        | * |                        |  |
| Related Course                |   |                        |  |
| Description                   |   |                        |  |
| ther Details                  |   |                        |  |
| Area                          |   |                        |  |
| Enrolment Request             |   |                        |  |
| Fee Pequest                   |   |                        |  |

5. Click on Save and Close.

Note: When you create a case, by default you will be labelled as the owner. If you need to Assign this case to another team to action, use the **Assign & Comment** feature and before you send it, ensure that you have filled out the **Description** field so that they will have some details as to what the case is all about. Alternatively, you can also add in a **Note**.